## Once logged into FACTS please select Classroom

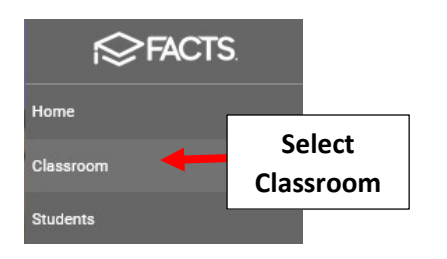

## Select the Year/Term Option Dropdown

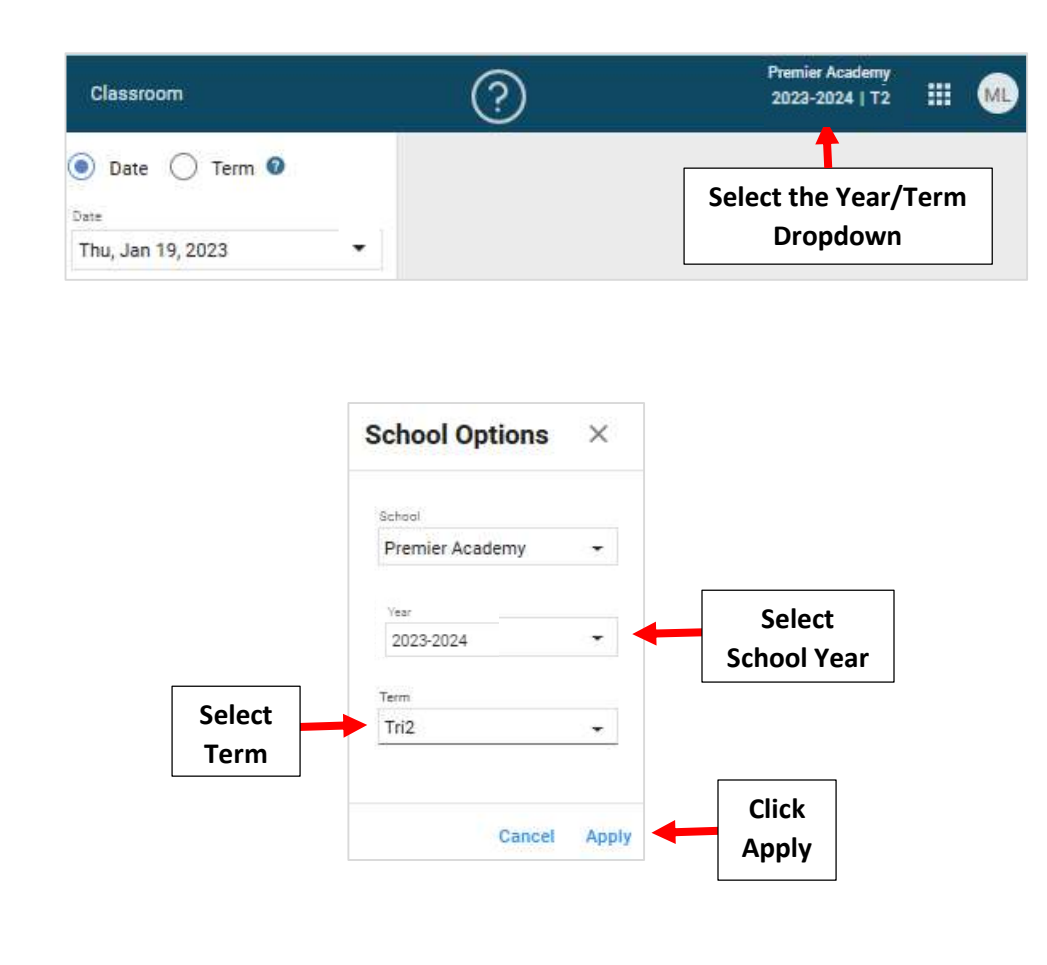

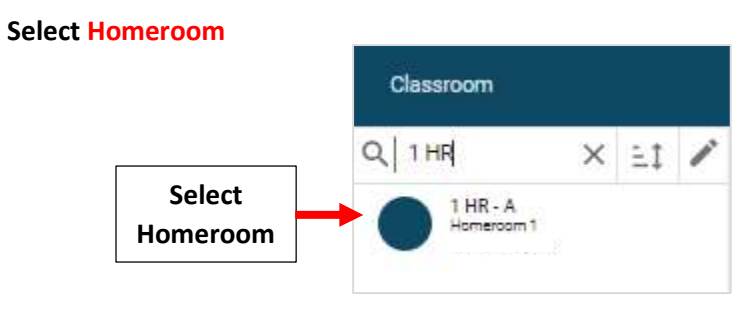

The system defaults to the Current Date. Select a Different Date within the Term to View Attendance. Select "Fill Code" and then Select Attendance Column for Student to update. Change will Save Automatically

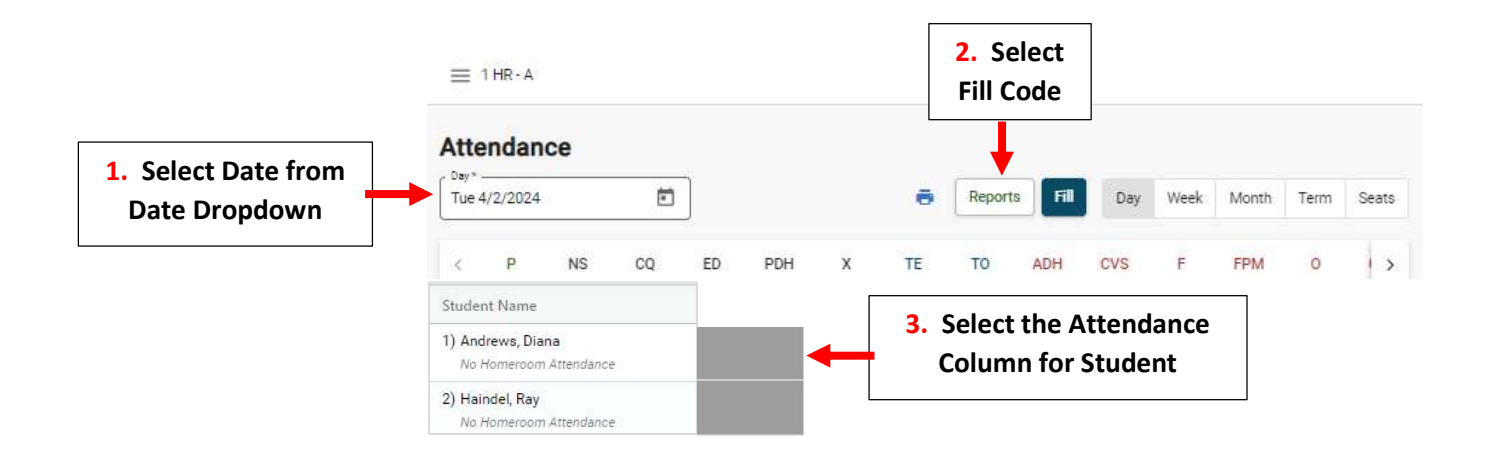